あいち電子申請システムにおける修正方法について

2025年度放課後児童クラブ参加申込(2025年4月1日~2026年3月31日に参加したい方)

## ◆修正方法

- 1 修正依頼メールに記載の「申込内容照会」ページの URL をクリック
- 2 「申込内容照会」ページに、ご自身の「整理番号」と「パスワード」を入力し、「照会」ボタンをクリ ック

※「整理番号」と「パスワード」は「放課後申込受付完了通知」メールに記載されています。

- 3 「申込詳細」ページ下部の「修正する」ボタンをクリック
- 4 「修正」画面で修正事項を入力
- (1) システムに記載の氏名、電話番号、メールアドレス等を修正する場合 修正したい項目の入力欄に新たな情報を上書きで入力
- (2) 参加申込書等の添付ファイルを修正する場合
  - ア 既に添付されているファイルを削除する場合・「添付結果」の中にあるファイルを選んで、「削除」ボタンをクリック
  - イ 新たにファイルを貼付する場合 ·「ファイルを選択」ボタンをクリックし、添付したいファイルを選択